|   | <br>1 |
|---|-------|
|   | <br>1 |
| 1 | <br>1 |
| 2 | 2     |
| _ | 3     |
| 4 | 2     |
| 1 | <br>3 |
| 2 | <br>5 |
|   | <br>5 |
| 1 | 5     |
| 2 | 6     |
| ~ | <br>0 |

, ,

.

# , BioStar 2, , punch log, leave, "temporary, schedule"

#### BioStar 2.4.1

.

| Temporary Sche   | dule              |                | Edit Punch       | Log      |                  | Edit L  | eave            |
|------------------|-------------------|----------------|------------------|----------|------------------|---------|-----------------|
| 🚽 Sam - 22       | 222               |                |                  |          |                  |         |                 |
| - Date Rarge 🔹 D | aily ( 2017-04-07 | ~ 2017-04-07 ) | * *              |          |                  |         | 01              |
| ete              | Shift             | Time code      | In Out           | Exceptio | Regular          | Overt   | ne              |
| 2017/04, 07(5ii) | Normal Fix        | Normal Pay     |                  | Absence  | 0:00:00          | 0:00:00 | - /             |
| Summary Regula   | r Overtim.        | . Break Ti.    |                  | Meal Tim | Exception        | Leave   | Total Wor       |
| Daily 0:00:00    | 0:00:00           | 0:00:00        | 0:00:00          | 0:00:00  | 1:               | 0       | 0:00:00         |
| Overtime Rule    | Regular By        | Time Rate      | Overtime By Time | Rate Wo  | rk time in Leave | Non-wa  | rk time in Lea. |
|                  | 0:00:00           |                | 0:00:00          | 0:00:00  | 2                | 0:00:00 |                 |

## 1

| 1. | (Time Attendance)          | (Schedule) |
|----|----------------------------|------------|
| 2. | + .                        |            |
| 3. |                            |            |
| 4. |                            |            |
| 5. | 가( <b>Add Temporary Sc</b> | hedule) .  |

2024/09/10 04:54

2/7

| loStar 2 🛞 Setting () Abou      | e @ Help                                                |                  |                  |                             |                     |
|---------------------------------|---------------------------------------------------------|------------------|------------------|-----------------------------|---------------------|
| Shift Schedule Report           | <ul> <li>Flexibleshift &gt; Airpo</li> <li>o</li> </ul> | rtUser           | ۲                | May 2017                    | >                   |
| 2117 schedule                   | Sun Mo                                                  | e()              | Thie             | Wet.                        | Thu                 |
| 🖬 🛅 first chkin last chkout 🖌 🗑 | Ehr Omin Flex shift Bhr Omin Flex                       | ushint and       | s Flex shift     | Alte Omin Flex shift        | the Omin Flex shift |
| FirstLastCheckOut Ch            | Add Temporary Schedule                                  |                  |                  |                             |                     |
| Flexibleshift 19                |                                                         |                  | 9                | 10                          |                     |
|                                 | a Dir Oman Fles shift - Dir Oman Fles                   | alsitt aller Oma | t Flee phill     | We Omer Her shift           | ille Omin Flex shif |
| AirportUser<br>(12541234)       | I a second                                              |                  |                  |                             |                     |
| Maxbreak10 / 1                  | Elle Dmin Flex shift II Elle Dmin Flex                  | shift after Dens | 16<br>Flex shift | 17<br>Bhe Omin Flex shift [ | ike Omin Flex shif  |
| rne<br>B-OL                     |                                                         |                  |                  |                             |                     |
| 3                               | 21                                                      | 22               | 23               | 24                          | _                   |
|                                 | Aller Deniin Flax schift Scher Deniin Flax              | abitt. Alle Dmi  | n Flex shift     | ahe Omin Fies shift I       | the Omin Flex shift |
| Since                           |                                                         |                  |                  |                             |                     |
|                                 | (Name)                                                  |                  |                  |                             |                     |
|                                 | (Shift)                                                 | •                |                  |                             |                     |
|                                 | · -                                                     |                  |                  |                             |                     |
|                                 |                                                         | (App             | ly to O          | ther User(s)                |                     |
| [Ethan] Temporary Sc            | hedule                                                  |                  |                  |                             | ×                   |
|                                 |                                                         |                  |                  |                             |                     |
| Name                            | A flexible day for Ethan                                |                  |                  |                             |                     |
| Shift                           | Flex shift 🔻                                            |                  |                  |                             |                     |
| Paris d                         |                                                         |                  |                  |                             |                     |
| • Period                        | 2017-04-01                                              | ~                | 2017-04          | -01                         |                     |
| Apply to Other User(s)          | Q                                                       |                  |                  |                             |                     |
|                                 |                                                         |                  |                  |                             |                     |
|                                 |                                                         |                  |                  |                             |                     |

2

1.(Time Attendance)(Report)2.(Period),(Report Type),(User Group),(User)(Update Report)3.4.(Shift)

| <ul> <li>✓ Eth</li> </ul> | an - 111   | 11              |           |                  |           |                   |           |                 |
|---------------------------|------------|-----------------|-----------|------------------|-----------|-------------------|-----------|-----------------|
| Date Range                | 4 Daily (  | 2017-04-01 ~ 20 | 17-04-01) | - b              |           |                   |           | 0               |
| Date                      | Shift      | Time code       | in        | Out              | Escepti   | ion Regula        | r Overtin | me              |
| 2017/04/0                 | 06:45 fixd | Normal Pay      | ×.        |                  | Absence   | 0:00:00           | 0:00:00   | /               |
| Summary                   | Regular    | Overtim         | Break Ti  | . Over Bre       | Meal Time | Exception         | Leave     | Total Wor       |
| Daily                     | 0:00:00    | 0:00:00         | 0:00:00   | 0.00:00          | 0:00:00   | 1                 | 0         | 0:00:00         |
| Overtime                  | Rule       | Regular By Tim  | e Rate    | Overtime By Time | Rate W    | ork time in Leave | Non-wor   | k time in Leave |
|                           |            | 0:00:00         | 0         | 00:00            | 0:00:0    | 0                 | 0:00:00   |                 |

(Shift)

5.

(**Name)** 

6.

8.

7.

# (Apply to Other User(s)

| [Ethan] Temporary Sci                      | nedule                   |         |            | × |
|--------------------------------------------|--------------------------|---------|------------|---|
| Name                                       | A flexible day for Ethan |         |            |   |
| • Shift                                    | Flex shift 🔻             |         |            |   |
| Period                                     | 2017-04-01               | ~       | 2017-04-01 |   |
| <ul> <li>Apply to Other User(s)</li> </ul> | Q                        |         |            |   |
|                                            |                          | General |            |   |
|                                            | АФРЛУ                    | Cancel  |            |   |

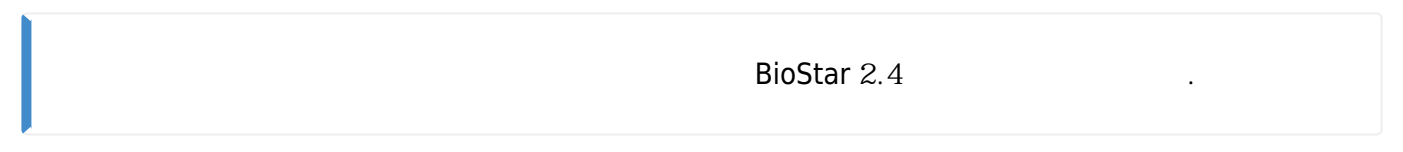

1

 1.
 (Time Attendance)
 (Report)

 2.
 (Period),
 (Report Type),
 (User Group),
 (User)

 .
 .
 .
 .

| Daily Re   | port  |      |        |               |       |               |               |           |           |          |            |
|------------|-------|------|--------|---------------|-------|---------------|---------------|-----------|-----------|----------|------------|
| a date :   |       |      |        |               | Lane. |               |               | Reception | Regular h | Overline | Tidal Wir- |
| 2017/04/26 | Ethan | 1111 | ADmitt | First CHRIn   | 8     | 2017/04/26 08 | 2017/04/26 22 | -         | 8.02.00   | 1.00.00  | 13.00.06   |
| 2017/04/27 | Ethan | 1333 | ADmin  | First Cristin | 22    | 101           | 23            | Absence   | 0.00.00   | 8.00.00  | 0.00.00    |
| 2017/04/28 | Ethan | 5353 | Abren  | First CHHim   | 15    |               | 15            | Absence   | 00-881-9  | 8.00.00  | 8.96.95    |
| 2017/04/29 | Ethan | 1111 | ADmin  | First CHORE   | 82    | 18            | 50.           | Absence   | 0.02-00   | 9.60.00  | 00,00.0    |
| 2017/04/30 | Ethan | 1111 | ADmin  | First CHIGH   | 10    | 1             | 10. C         | Absence   | 0.00.00   | 0.00.00  | 0.00.00    |

.

.

#### 4. (**In**) / (**Out**)

| Date Range   | < Daily ( 2017-0 | 04-26 ~ 2017-04-26 ) | · · · · ·  |                    |           |                    |            | 01            |
|--------------|------------------|----------------------|------------|--------------------|-----------|--------------------|------------|---------------|
| Date         | shin             | Time code            | in .       | Out                | Enc       | eption Reg         | ular Overt | ime           |
| 2017/04/26(W | First CHKin La   | iNormal Pay          | 2017/04/26 | 08 2017/04/26 1    | n         | 8.00.00            | 1.00.00    | /             |
| Summary      | Regular hours    | Overtime ho          | Broak Time | Over Break T       | Meal Time | Exception          | Leave      | Total Work .  |
| Daily        | 8:00:00          | 1:00:00              | 0.00.00    | 0.00.00            | 1:00:00   | 0                  | 0          | 13.00:06      |
| Overtime R   | ule N            | egular By Time Rate  | Ove        | rtime By Time Rate |           | Nock time in Leave | Non-work   | time in Leave |

5.

|                                             |            |                        |           | Ad |
|---------------------------------------------|------------|------------------------|-----------|----|
| Punch Time                                  | Punch Type | Device                 | Device ID |    |
| 2017/04/26-08-16-50<br>2017/04/26-08-16:50  | Check In   | BioStation A2 93925439 | 939254397 | 18 |
| 2017/04/26-08:16:63-<br>2017/04/26-08:16:53 | Check Out  | BioStation A2 93926439 | 939254397 | 14 |
| 2017/04/26-22:16:49<br>2017/04/26 22:16:49  | Check Out  | BioStation A2 93925439 | 939254397 | 14 |
| 2017/04/26 22:16:52                         |            | BioStation A2 93925439 | 939254397 | 1  |
| 2017/04/26 22:16:56                         | (A)        | BioStation A2 93925439 | 939254397 | 1  |

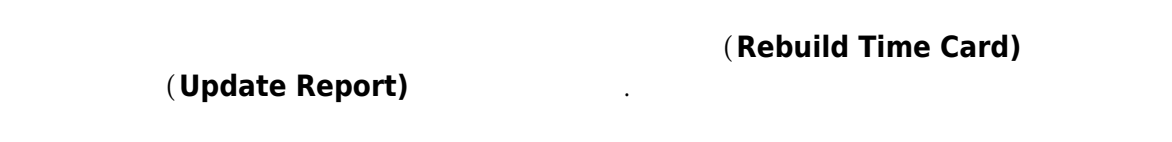

2

| 1. | (Time Atte        | endance)                       | ( <b>Report)</b> . |        |
|----|-------------------|--------------------------------|--------------------|--------|
| 2. | (Period),<br>(Upo | (Report Type),<br>date Report) | (User Group),      | (User) |
| 3. | · -               |                                |                    |        |
| 4. |                   |                                |                    |        |
| 0  |                   |                                |                    |        |
| 5. |                   | (Work Time)                    |                    |        |
| 6. |                   |                                |                    |        |

|    |                                                                      | 00.001 (05.55 (010)<br>0.00 ( 05.65 (010)<br>0.00<br>0.02 | 1-925 (100)<br>O Nacible ( | 1<br>1<br>1<br>1<br>1<br>1<br>1<br>1<br>1<br>1<br>1<br>1<br>1<br>1<br>1<br>1<br>1<br>1<br>1 | konsel (mistoros)<br>Cast ticetter ( | 11300<br>6-00-0<br>9-01-0 | 001 e se autorio s<br>9 E estarte 6 011<br>0 |
|----|----------------------------------------------------------------------|-----------------------------------------------------------|----------------------------|---------------------------------------------------------------------------------------------|--------------------------------------|---------------------------|----------------------------------------------|
| 1  | services of the service service                                      |                                                           |                            |                                                                                             |                                      |                           |                                              |
| E  | dit Punch Logs                                                       |                                                           |                            |                                                                                             |                                      |                           |                                              |
| 20 | dit Punch Logs<br>017/08/02(Tue)                                     |                                                           |                            |                                                                                             |                                      |                           |                                              |
| 20 | dit Punch Logs<br>017/05/02(Tue)<br>Punch Time                       |                                                           | Punch Type                 | Device                                                                                      |                                      | Davice ID                 |                                              |
| 20 | dit Punch Logs<br>017/05/02(Tue)<br>Punch Time<br>2017/05/02 05:30:0 |                                                           | Punch Type<br>Check In     | Davice _                                                                                    |                                      | Device ID                 | ~                                            |

1

(Report) 1. (Time Attendance) (Period), 2. (Report Type), (User Group), (**User)** (Update Report) 3. Ď (Time Code) (Leave) 4. (Use Time) 5. • 4 • • 가 (Start Date) (End Date) 6.

.

.

7.

## (Apply to Other User(s)

| Edit Leave             |                                | × |
|------------------------|--------------------------------|---|
| cindy(12345)           |                                |   |
| Date                   | 2017-05-02(Tue)                |   |
| Leave                  | leave ×                        |   |
| Use Time               |                                |   |
| Start Date             | 2017-05-02 End Date 2017-05-02 | 5 |
| Leave Hours            |                                |   |
| Apply to Other User(s) | Q                              |   |
| Approver Comments      |                                |   |
|                        | Ok, Cancel                     |   |

| (Use Time) | BioStar 2.4.1 |  |
|------------|---------------|--|
|            |               |  |

#### 2

- 1.
   (Time Attendance)
   (Report)

   2.
   (Period),
   (Report Type),
   (User Group),
   (User)

   (Update Report)

   3.
   4.

   Image: Image: Image and the second second seco
- 5.

(Shift)

| Work Time | 🗸 Shift 🛛 🗸 🗸 🗸                        | ertime 🗸 Exception 🗸 Leave            | - Holiday                      |
|-----------|----------------------------------------|---------------------------------------|--------------------------------|
|           |                                        |                                       | < May 2017                     |
| Sun       | Main                                   | Tue                                   | Wed                            |
|           | 30<br>17:00:00 ( 05:30:00 ~ 22:30:00 ) | 1<br>13:00:00 ( 05:30:00 ~ 18:30:00 ) | 2 11:00:00 ( 07:30:00 ~ 18:30) |
|           | 8:00:00 ( storts 5:30 flexible )       | 8:00:00 ( starts 5:30 flexible )      | 6 00:00 ( starts 5:30 flexible |
|           | 8.00.00                                | 8:00:00                               | 8:00:00                        |
|           | 9:00:00                                | \$:00:00                              | 100:00                         |

| 6. | (Leave) |   | (Time Code)  |                         |
|----|---------|---|--------------|-------------------------|
| 7. |         |   | (Use Tin     | ne) .                   |
| •  |         | 4 |              |                         |
| 8. | 가       |   | (Start Date) | (End Date)              |
| 9. |         |   |              | (Apply to Other User(s) |

| 53.50.9477.5           | Approve         | er comments) | ·          |
|------------------------|-----------------|--------------|------------|
| Edit Leave             |                 |              |            |
| cindy(12345)           |                 |              |            |
| Date                   | 2017-05-02(Tue) |              |            |
| Leave                  | leave           | *            |            |
| Use Time               | 2               |              |            |
| Start Date             | 2017-05-02      | End Date     | 2017-05-02 |
| Leave Hours            | ^ ^             |              |            |
|                        | 08 00           |              |            |
|                        | ~ ~             |              |            |
| Apply to Other User(s) | Q               |              |            |
| Approver Comments      |                 |              |            |
|                        |                 |              |            |
|                        |                 |              |            |
|                        |                 | ok Cancel    | 1          |

From: https://kb.supremainc.com/knowledge/ -

Permanent link: https://kb.supremainc.com/knowledge/doku.php?id=ko:how\_to\_edit\_the\_report

Last update: 2018/08/03 12:42